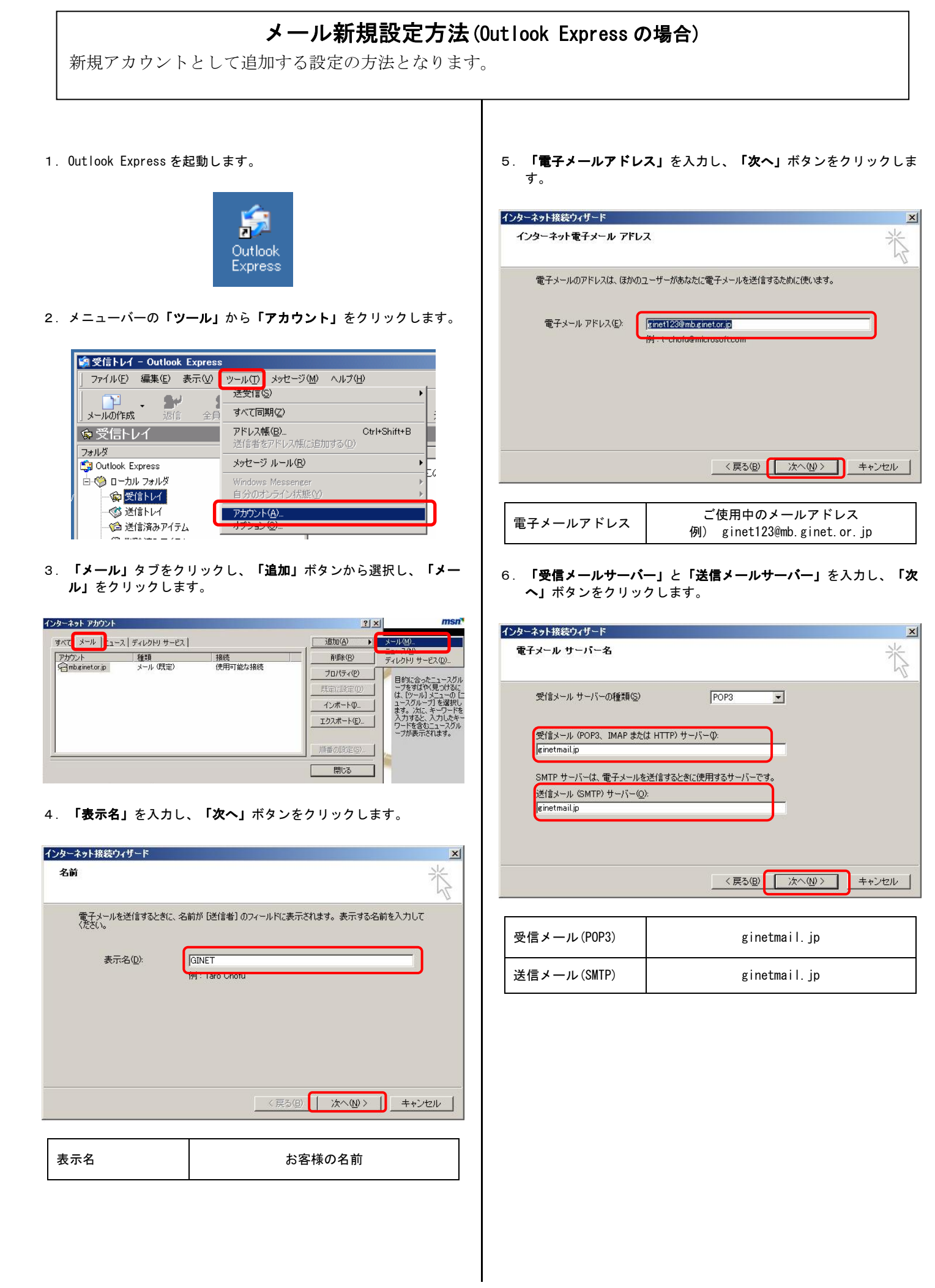

7. 「**アカウント名」、「パスワード」**を入力し、「**パスワードを保存** する」にチェックをいれ、「次へ」ボタンをクリックします。

| ターネット接続ウィザード                                                  | ×                                                                     |
|---------------------------------------------------------------|-----------------------------------------------------------------------|
| インターネット メール ログオン                                              | ×.                                                                    |
| インターネット サービス プロバイダから提供されたア                                    | カウント名およびパスワードを入力してください。                                               |
| アカウント名( <u>A</u> ): [ginet123@mb.                             | ginet.or.jp                                                           |
| パスワード(空): [********                                           |                                                                       |
| レール アカウントにアクセスするときに、インターネット た<br>ード認証 (SPA) を必要としている場合は【けなりリテ | 保存する(W)<br>ナービス、プロバイダがセキュリティで保護されたパスワ<br>ィで「保護されたパスワード認証」(SPA)を付き用する」 |
| をオンにしてください。<br>「 セキュリティで「呆護されたパスワード認証 (SPA) を                 | E使用する(S)                                                              |
|                                                               |                                                                       |
|                                                               | < 戻る(B) 次へ(N) キャンセル                                                   |

| アカウント名     | ご使用中のメールアドレス<br>例) ginet123@mb.ginet.or.jp |
|------------|--------------------------------------------|
| パスワード      | (メールパスワード)                                 |
| パスワードを保存する | チェックをいれる                                   |

8. 「完了」ボタンをクリックします。

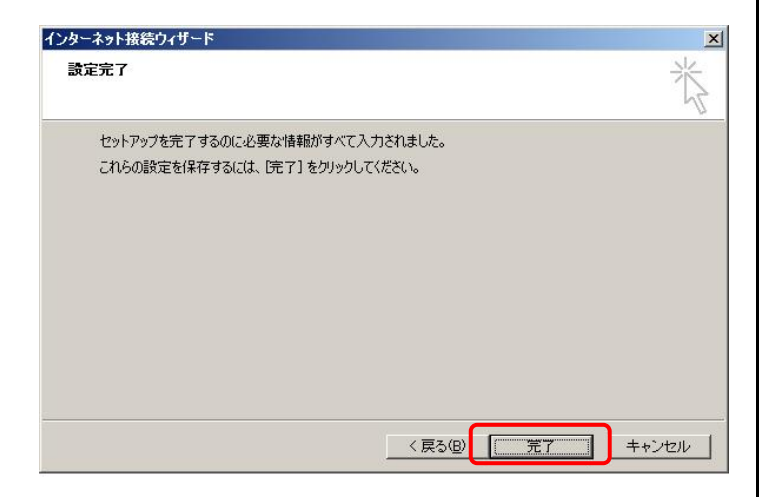

 「新規で追加した設定名(例:<u>ginetmail.jp</u>)」を選択し、「プロ パティ」ボタンをクリックします。

| xu / / /_1                   | -X   J + D > Y > Y - C X |                   |  |
|------------------------------|--------------------------|-------------------|--|
|                              | 種類                       | 接続                |  |
| 大ール<br>一 mbginetorgp メール(既定) | 127月91 単になる知知<br>使用可能な接続 | プロパティ( <u>P</u> ) |  |
|                              |                          | 既定(2設定(D          |  |
|                              |                          | インポートの            |  |
|                              |                          | エクスポート(E)         |  |
|                              |                          | 順番の設定の            |  |

10. 「**サーバー」**タブをクリックし、「**このサーバーは認証が必要」** にチェックを入れます。

| einetmail in のプロパティ                                                                                                    |                                                                                                    |                                                                                               |                                         | ? >                                                 |
|----------------------------------------------------------------------------------------------------|----------------------------------------------------------------------------------------------------|-----------------------------------------------------------------------------------------------|-----------------------------------------|-----------------------------------------------------|
| 全般サーバー接続しれ                                                                                                    | 2キュリティ L                                                                                                    | 詳細設定】                                                                                         |                                         |                                                     |
|                                                                                                    | 517751                                                                                                    | athuaxic (                                                                                    |                                         |                                                     |
| 受信メール サーバーの種類                                                                                                    | 續(M):                                                                                                    | POP3                                                                                          |                                         |                                                     |
| ー<br>受信メール (POP3)①:                                                                                                    | ginetma                                                                                                    | il.jp                                                                                         |                                         |                                                     |
| 送信メール (SMTP)( <u>U</u> ):                                                                                                    | ginetma                                                                                                    | iil.jp                                                                                        |                                         |                                                     |
| 受信メール サーバー 一                                                                                                    |                                                                                                    |                                                                                               |                                         |                                                     |
| アカウント名(2):                                                                                                    | ginet12                                                                                                    | 3@mb.ginet.or.jp                                                                              |                                         |                                                     |
| パスワード( <u>P</u> ):                                                                                                    | ****                                                                                                    | **                                                                                            |                                         |                                                     |
|                                                                                                    | ✓ パス!                                                                                                    | フードを保存する(                                                                                     | W                                       |                                                     |
| □ セキュリティで保護され                                                                                                    | たパスワード                                                                                                    | 認証でログオンす                                                                                      | 13( <u>S</u> )                          |                                                     |
| 送信メール サーバー ―                                                                                                    |                                                                                                    |                                                                                               | - A                                     |                                                     |
| ▶ このサーバーは認証が                                                                                                    | 必要⊙                                                                                                    |                                                                                               |                                         | 設定(E)                                               |
|                                                                                                    |                                                                                                    |                                                                                               |                                         |                                                     |
|                                                                                                    |                                                                                                    |                                                                                               |                                         |                                                     |
|                                                                                                    |                                                                                                    | 1                                                                                             | . 0                                     |                                                     |
|                                                                                                    | OK                                                                                                    | キャンセノ                                                                                         |                                         | 適用( <u>A</u> )                                      |
|                                                                                                    |                                                                                                    |                                                                                               |                                         |                                                     |
|                                                                                                    |                                                                                                    |                                                                                               |                                         |                                                     |
| このサーバーは認証が必要                                                                                                    | E C                                                                                                    | チェン                                                                                           | ックを                                     | いれる                                                 |
| このサーバーは認証が必要                                                                                                    |                                                                                                    | Ŧı                                                                                            | ックを                                     | いれる                                                 |
| このサーバーは認証が必要<br>1. 引き続き「 <b>詳細設定」</b><br><b>号」</b> の変更、「サーム<br>クをはずし、「OK」;                                                                                                    | ₹<br>」タブを?<br><b>パーにメ</b><br>ボタンを?                                                                                                    | チェッ<br>フリックし、<br><b>ッセージのコヒ</b><br>フリックします                                                    | ックを<br>「 <b>送信</b> .<br><b>ピーを</b> †    | いれる<br>メ <b>ールポート看<br/>置く」</b> のチェッ<br><b>?   ×</b> |
| このサーバーは認証が必要<br>1. 引き続き「 <b>詳細設定」</b><br>号」の変更、「サー/<br>クをはずし、「OK」 <sup>7</sup><br>ginetmail.jp のプロパティ<br>◆晩 ↓サーバー↓接待 ↓                                                                                                    | 要<br>」 タブをグ<br>パーにメ<br>ボタンをグ                                                                                                    | チェッ<br>フリックし、<br><b>ッセージのコヒ</b><br>フリックします                                                    | ックを<br>「 <b>送信</b> .<br><b>ご一を</b> †    | いれる<br>メールポート看<br>置く」のチェッ<br>? メ                    |
| このサーバーは認証が必要<br>1. 引き続き「 <b>詳細設定」</b><br><b>号」</b> の変更、「サーバ<br>クをはずし、「OK」<br><b>ginetmail.jp のプロパティ</b><br>全般   サーバー   接続   セ                                                                                                    | E<br>J タブを2<br>パーにメ<br>ボタンを2                                                                                                    | チェッ<br>フリックし、<br><b>ッセージのコヒ</b><br>フリックします<br>詳細設定                                            | ックを<br>「送信、<br>ピーを<br>け。                | いれる<br>メ <b>ールポート看<br/>置く」</b> のチェッ<br><b>? メ</b>   |
| <ul> <li>このサーバーは認証が必要</li> <li>1.引き続き「詳細設定」</li> <li>号」の変更、「サーバクをはずし、「OK」;</li> <li>ginetmail.jp のプロパティ</li> <li>全般   サーバー   接続   セ<br/>サーバーのボート番号<br/>送信メール (SMTP)(0);</li> </ul>                                                                                                    | 要<br>」 タブをグ<br>パーにメ<br>ボタンをグ<br>2キュリティ<br>(587                                                                                                    | チェッ<br>フリックし、<br><b>ッセージのコヒ</b><br>フリックします<br>詳細設定                                            | ックを<br>「送信.<br>ピーを<br>け。                | いれる<br>メールポート看<br>置く」のチェッ<br>? メ<br>商を使用(1)         |
| <ul> <li>このサーバーは認証が必要</li> <li>1.引き続き「詳細設定」</li> <li>号」の変更、「サール<br/>クをはずし、「OK」;</li> <li>ginetmail.jp のプロパティ</li> <li>全般   サーバー  接続   セ<br/>サーバーのボート番号<br/>送信メール (SMTP)(Q):</li> <li>このサーバーはセキュリ</li> </ul>                                                                                                    | 要<br>」 タブを?<br>パーにメ<br>ボタンを?<br>パーにメ<br>「587<br>ティご(保護者)                                                                                                    | チェッ<br>フリックし、<br><b>ッセージのコヒ</b><br>フリックします<br>詳細設定                                            | ックを<br>「送信・<br>け。<br>既定闻                | いれる<br>メールポート看<br>置く」のチェッ<br>? メ                    |
| <ol> <li>コのサーバーは認証が必要</li> <li>1. 引き続き「詳細設定」<br/>号」の変更、「サール<br/>クをはずし、「OK」</li> <li>ginetmail.jp のプロパティ</li> <li>全般 リーバー 接続 し<br/>サーバーのボート番号<br/>送信メール (SMTP)(Q):</li> <li>このサーバー(はセキュリ・<br/>受信メール (POP3)の:</li> </ol>                                                                                                    | を<br>」 タブをグ<br>パーにメ<br>パーにメ<br>パーにメ<br>ディで保護さ<br>110                                                                                                    | チェッ<br>フリックし、<br>フリックします<br>詳細設定                                                              | ックを<br>「送信・<br>「<br>こ<br>「<br>が必要       | いれる<br>メールポート看<br>置く」のチェッ<br>? メ                    |
| <ul> <li>このサーバーは認証が必要</li> <li>1. 引き続き「詳細設定」</li> <li>号」の変更、「サーバクをはずし、「OK」;</li> <li>ginetmail.jp のプロパティ</li> <li>全般 サーバー 接続 セ<br/>サーバーのボート番号</li> <li>送信メール (SMTP)(Q):</li> <li>このサーバー(はセキュリ・<br/>受信メール (POP3)Q:</li> <li>このサーバー(はセキュリ・</li> </ul>                                                                                                    | ま<br>、<br>タブを<br>パーにメ<br>ボタンを<br>パーにメ<br>た<br>、<br>、<br>、<br>、<br>、<br>、<br>、<br>、<br>、<br>、<br>、<br>、<br>、                                                                                                    | チェ、<br>フリックし、<br><b>ッセージのコヒ</b><br>フリックします<br>詳細設定                                            | ックを<br>「送信<br>ピーを<br>が必要<br>が必要         | いれる<br>メールポート看<br>置く」のチェッ<br>? メ                    |
| <ul> <li>このサーバーは認証が必要</li> <li>1.引き続き「詳細設定」<br/>号」の変更、「サール<br/>クをはずし、「OK」;</li> <li>ginetmail.jp のプロパティ</li> <li>全般 サーバー 接続 セ<br/>サーバーのボート番号<br/>送信メール (SMTP)(Q):</li> <li>このサーバー(はセキュリ・<br/>受信メール (POP3)(Q):</li> <li>このサーバー(はセキュリ・<br/>サーバーのタイムアウト –</li> </ul>                                                                                                    | E<br>J タブをグ<br>パーにメッ<br>ボタンをグ<br>マキュリティ<br>「587<br>ティで(保護さ<br>ティで(保護さ<br>ティで(保護さ                                                                                                    | チェッ<br>クリックし、<br>ク <b>セージのコヒ</b><br>クリックします<br>詳細設定                                           | ックを<br>「送信・<br>プーを<br>す。                | いれる<br>メールポート番<br>置く」のチェッ<br><u>?</u> メ             |
| <ul> <li>のサーバーは認証が必要</li> <li>1.引き続き「詳細設定」</li> <li>号」の変更、「サーバクをはずし、「OK」</li> <li>ginetmail.jp のプロパティ</li> <li>全般 サーバー 接続 セ<br/>サーバーのボート番号</li> <li>送信メール (SMTP)(Q):</li> <li>このサーバー(はセキュリ・<br/>受信メール (POP3)Q:</li> <li>このサーバー(はセキュリ・<br/>サーバーのタイムアウトー<br/>短い ーナ</li> </ul>                                                                                                    | E<br>J タブをゲ<br>パーにメ・<br>ボタンをゲ<br>2キュリティ<br>[587<br>ティで(呆護さ<br>「110<br>ティで(呆護さ<br>一 長い                                                                                                    | チェッ<br>フリックし、<br>フリックします<br>詳細設定<br>計を接続 (SSL)                                                | ックを<br>「送 <b>仁</b> を<br>」<br>が必要<br>が必要 | いれる<br>メールポート看<br>置く」のチェッ<br>? メ                    |
| <ul> <li>このサーバーは認証が必要</li> <li>1.引き続き「詳細設定」</li> <li>号」の変更、「サーバクをはずし、「OK」;</li> <li>ginetmail.jp のプロパティ</li> <li>全般 サーバー   接続   セ<br/>サーバーのボート番号</li> <li>送信メール (SMTP)(Q):</li> <li>このサーバー(はセキュリ:<br/>受信メール (POP3)(Q):</li> <li>このサーバー(はセキュリ:<br/>サーバーのタイムアウト –<br/>短い = 」</li> <li>送信</li> </ul>                                                                                                    | 要<br>パーにメ<br>ボタンを<br>た<br>た<br>つ<br>に<br>く<br>た<br>の<br>に<br>メ<br>マ<br>た<br>の<br>た<br>く<br>た<br>い<br>ー<br>に<br>メ<br>で<br>た<br>の<br>で<br>た<br>く<br>で<br>の<br>で<br>た<br>く<br>で<br>の<br>で<br>た<br>い<br>で<br>の<br>で<br>た<br>の<br>で<br>た<br>の<br>で<br>た<br>の<br>で<br>の<br>で<br>た<br>の<br>で<br>の<br>で<br>の | チェッ<br>フリックし、<br><b>フセージのコヒ</b><br>フリックします<br>詳細設定<br>詳細設定<br>にれた接続 (SSL)                     | ックを<br>「送信・<br>ピー・<br>が必要<br>が必要        | いれる<br>メールポート看<br>置く」のチェッ<br>2、メ                    |
| <ul> <li>このサーバーは認証が必要</li> <li>1.引き続き「詳細設定」<br/>号」の変更、「サーノ<br/>クをはずし、「OK」;</li> <li>ginetmail.jp のプロパティ</li> <li>全般 サーバー 接続 セ<br/>サーバーのボート番号<br/>送信メール (SMTP)(Q):</li> <li>このサーバー(はセキュリ)<br/>受信メール (POP3)Q:</li> <li>このサーバー(はセキュリ)<br/>サーバーのタイムアウト<br/>短い ー」</li> <li>送信</li> <li>二、次のサイズよりメッセー</li> </ul>                                                                                                    | E<br>J タブをグ<br>パーにメ・<br>ボタンをグ<br>2キュリティ<br>[587<br>ティで「呆護さ<br>「110<br>ティで「呆護さ<br>一 長い<br>ジが大きいけ                                                                                                    | チェッ<br>フリックし、<br>フセージのコヒ<br>フリックします<br>詳細設定<br>詳細設定<br>に<br>れた接続 (SSL)<br>1 分<br>易合は分割する(4    | ックを<br>「送信。<br>「<br>が必要<br>」<br>3)      | いれる<br>メールポート看<br>置く」のチェッ<br>?<br>芝を使用(U)<br>(Q)    |
| <ul> <li>このサーバーは認証が必要</li> <li>1.引き続き「詳細設定」</li> <li>号」の変更、「サーム<br/>クをはずし、「OK」;</li> <li>ginetmail.jp のプロパティ</li> <li>全般 サーバー 接続 セ<br/>サーバーのボート番号</li> <li>送信メール (SMTP)(Q):</li> <li>このサーバー(はセキュリ):</li> <li>受信メール (POP3) Φ:</li> <li>このサーバー(はセキュリ):</li> <li>サーバーのタイムアウト –<br/>短い – 」</li> <li>送信</li> <li>次のサイズよりメッセー</li> <li>KE</li> </ul>                                                                                                    | 要<br>「タブをク<br>パーにメ<br>ボタンをク<br>ペキュリティ<br>「587<br>ティで(保護さ<br>「110<br>ティで(保護さ<br>一 長い<br>ジが大きいけ<br>3                                                                                                    | チェッ<br>フリックし、<br><b>ッセージのコヒ</b><br>フリックします<br>詳細設定<br>詳細設定<br>れた接続 (SSL)<br>1 分<br>易合は分割する(   | ックを<br>「送信を<br>パート。                     | いれる<br>メールポート看<br>置く」のチェッ<br>2、×                    |
| このサーバーは認証が必要<br>1. 引き続き「詳細設定」<br>号」の変更、「サーム<br>クをはずし、「OK」<br>で<br>einetmail.jp のプロパティ<br>全般 サーバー 接続 セ<br>サーバーのボート番号<br>送信メール (SMTP)(Q):<br>「このサーバー(はセキュリ・<br>受信メール (POP3)Q:<br>「このサーバー(はセキュリ・<br>サーバーのタイムアウト –<br>短() ー」<br>送信<br>「次のサイズよりメッセー」<br>配信                                                                                                    | E<br>メーにメ・<br>ボタンを<br>パーにメ・<br>ボタンを<br>たく<br>「<br>57<br>で<br>「<br>57<br>で<br>「<br>年<br>ユリティ<br>「<br>587<br>「<br>110<br>ティで<br>「<br>保<br>課<br>さ<br>う<br>、<br>、<br>、<br>、<br>、<br>、<br>、<br>、<br>、<br>、<br>、<br>、<br>、                                                                                 | チェッ<br>クリックし、<br><b>シセージのコヒ</b><br>フリックします<br>詳細設定<br>詳細設定<br>にれた接続 (SSL)<br>1 分<br>易合は分割する(4 | y クを<br><b>送信</b><br>「<br>よ<br>、        | いれる<br>メールポート看<br>置く」のチェッ<br>? メ                    |
| <ul> <li>このサーバーは認証が必要</li> <li>1.引き続き「詳細設定」</li> <li>号」の変更、「サーノクをはずし、「OK」;</li> <li>ginetmail.jp のプロパティ</li> <li>全般 サーバー 接続 セ<br/>サーバーのボート番号</li> <li>送信メール (SMTP)(Q):</li> <li>このサーバー(はセキュリ):</li> <li>受信メール (POP3)Q:</li> <li>このサーバー(はセキュリ):</li> <li>サーバーのタイムアウト</li></ul>                                                                                                    | 要<br>「タブをク<br>パーにメ・<br>ポタンをク<br>ではコリティ<br>「587<br>ティで(保護さ<br>「110<br>ティで(保護さ<br>一 長い<br>ジが大きいけ<br>3<br>コピーを置く                                                                                                    | チェ、<br>クリックし、<br><b>シセージのコヒ</b><br>フリックします<br>詳細設定<br>計ん接続 (SSL)<br>1分<br>場合は分割する(E           | ックを<br>「送信。<br>パン<br>が必要<br>③)          | いれる<br>メールポート看<br>置く」のチェッ<br>?!×<br>値を使用(U)<br>(Q)  |
| このサーバーは認証が必要 1. 引き続き「詳細設定」 号」の変更、「サーバクをはずし、「OK」 っ なたはずし、「OK」 っ なたはずし、「OK」 っ なたがし、「OK」 っ なたがし、「OK」 っ なたがし、「OK」 っ なたがし、「OK」 っ なたがし、「OK」 っ なたがし、「OK」 っ なたがし、「OK」 っ なたがし、「OK」 っ なたがし、「OK」 っ なたがい いたがら の 、 なた なた いたがら の いた の 、 、 の 、 、 の 、 、 の 、 、 の 、 、 の 、 、 の 、 、 の 、 、 の 、 、 の 、 、 の 、 、 の 、 、 の 、 、 の 、 、 の 、 、 の 、 、 の 、 、 の 、 、 の 、 、 の 、 、 の 、 、 の 、 、 の 、 、 の 、 、 の 、 、 の 、 、 の 、 、 の 、 、 の 、 、 の 、 、 の 、 、 の 、 、 の 、 、 の 、 、 の 、 、 の 、 、 の 、 、 の 、 、 の 、 、 の 、 、 の 、 、 の 、 、 の 、 、 の 、 、 の 、 、 の 、 、 の 、 、 の 、 、 の 、 、 、 の 、 、 の 、 、 の 、 、 、 、 の 、 、 、 、 、 、 、 、 、 、 、 、 、 、 、 、 、 、 、 、 | E<br>メ<br>マ<br>キュリティ<br>「587<br>ティで保護さ<br>「110<br>ティで保護さ<br>一<br>長い<br>ジが大きいす<br>3<br>つピーを置く<br>「る(R)                                                                                                    | チェ、<br>クリックし、<br><b>ッセージのコヒ</b><br>フリックします<br>詳細設定<br>詳細設定<br>1 分<br>1 分<br>易合は分割する(<br>(1)   | ックを<br>「送一を<br>パー・<br>が必要<br>日後         | いれる<br>メールポート看<br>置く」のチェッ<br>2、メ                    |

OK キャンセル

適用(A)

| 送信メール(SMTP)ポート番号      | 25 ⇒ 587 へ変更 |
|-----------------------|--------------|
| サーバーにメッセージのコピー<br>を置く | チェックをはずす     |

ſ

## 12. 「**閉じる」**ボタンをクリックします。

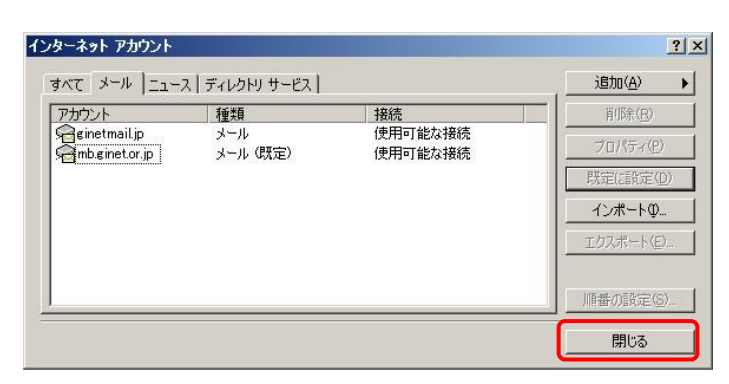

以上、設定は完了です。